# 「急落から戻りつつある銘柄を選別する」

#### JP法研究会 富士栄

ギリシャの債務問題が合意にこぎ着け、また中国市場は、政府の介入により一気に戻し つつあります。

日経平均も急落前、7/7の水準には戻ってくるでしょう。

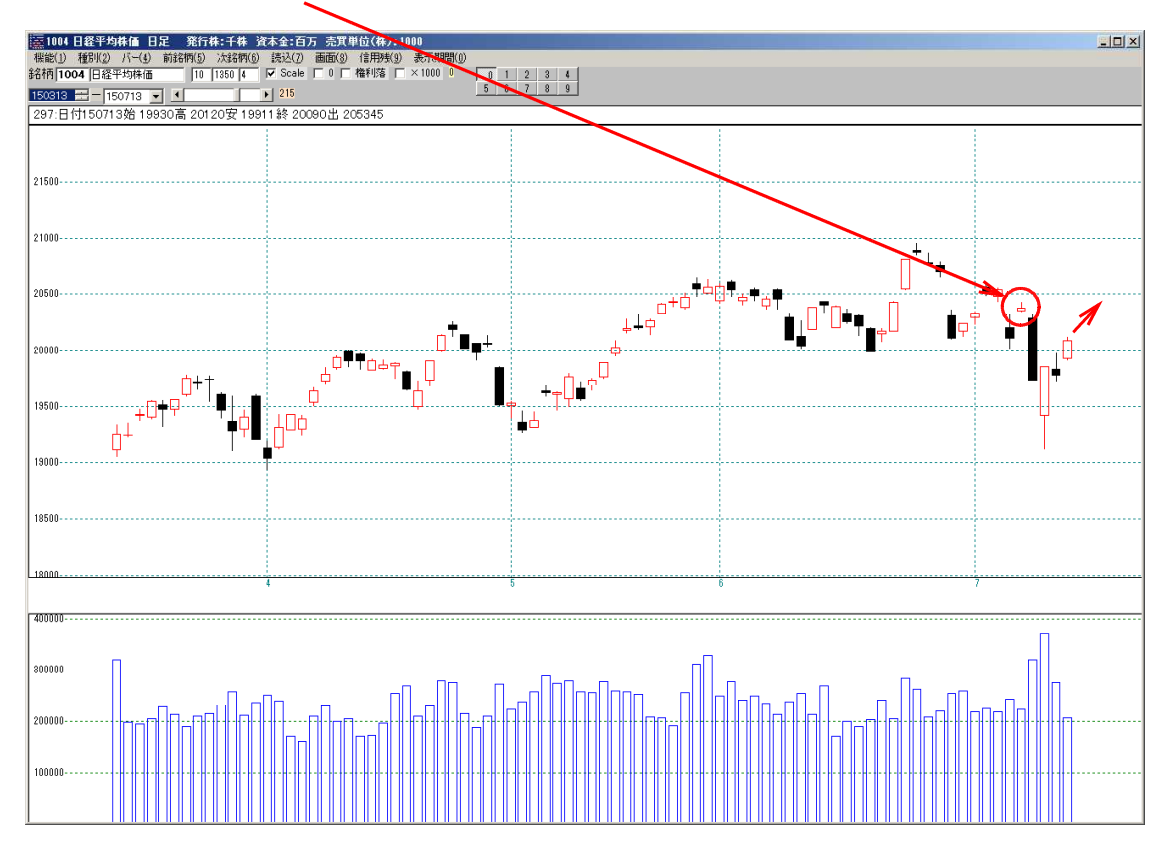

そこで今回は、この急落反転局面で、まだ反転していない戻ってきそうな銘柄の選別方 法を解説します。

値動きが荒い小型株は避け、優良株といわれているJPX日経400採用銘柄から選びたいと思います。

■手順 絞り込み検索を使います。

61. 検索対象銘柄選択から「JPX日経400採用銘柄」を選択します。

※表記は、バージョンアップしたものです。

バージョンアップしていない向きは、「日経300採用銘柄」を選択されてください。 表記は、日経300ですが、実際のデータはJPX400に置き換わっています。

| 😂 61.検索対象銘柄選択                                                                                                    | -o×    |
|----------------------------------------------------------------------------------------------------|--------|
| 選択実行取り消し 登                                                                                                    | 録 閉じる  |
| <ul> <li>全銘柄</li> <li>東証</li> <li>東証</li> <li>東証</li> <li>京証</li> <li>大証</li> <li>大証</li> <li>大証2部</li> <li>大証2部</li> <li>名証</li> <li>ジャスダック(JASDAQ)</li> <li>日経平均採用銘柄</li> <li>JPX日経400採用銘柄</li> <li>信用銘柄</li> <li>その他・地方上場</li> <li>ユーザー銘柄シート</li> </ul> | 番      |
| <ul> <li>○ 貸借銘柄</li> <li>○ 持株管理シート</li> </ul>                                                                                                    | ·<br>番 |

## 78. 相場欄計算

値幅比較周期を「4」とします。

これで直近日(7/13)と4日前である7/7の比較となります。

| 78.相場福計算     | ×                                 |
|--------------|-----------------------------------|
| 検索条件         | 検索種別:日付                           |
|              |                                   |
|              | - 各指種・周期入力                        |
| 実行 中止 登録 閉じる | 弹性值周期 <b>13</b>                   |
|              |                                   |
|              | RSI周期 14                          |
|              | カイリ周期 26                          |
|              | 出来高倍率周期 6                         |
|              |                                   |
|              | 出来高発行株比周期                         |
|              |                                   |
|              | 值幅比較周期 4                          |
|              |                                   |
|              | 取同連約的 20                          |
|              | 最安値期間 20                          |
|              | 平均売買代金周期                          |
|              | 10                                |
|              | - 比較其進株価                          |
|              | <ul> <li>● 当日終値 C 翌日始値</li> </ul> |
|              |                                   |
|              |                                   |

明日、7/14の場合は、「5」と入力してください。

ようは、7/7と比較する日数分を入力するという事です。

選択する日付は、常に直近とします。今回は7/13が直近です。

| <b>厚 78.相場欄計算</b>                                                                                                    | _ 🗆 🗵 |
|----------------------------------------------------------------------------------------------------|-------|
| 検索条件 検索種別・日付                                                                                                    |       |
| 検索種別<br>● 日足検索 ● 週足検索 ● 月足検索                                                                                                    |       |
| 検索日                                                                                                    |       |
| O 検索日選択         日付読込         検索日付入力           2015/07/13         20150713         5mm/2                                                                                                    |       |
|                                                                                                    |       |
| ★★★★ ★★★★ ★ |       |
|                                                                                                    |       |
|                                                                                                    |       |
|                                                                                                    |       |
|                                                                                                    |       |
|                                                                                                    |       |
|                                                                                                    |       |
|                                                                                                    |       |

計算が終わったら79.相場欄表示から、読み込ませます。

# 79. 相場欄表示

日足を選択し、「読込」をクリックします。

下記の表示となります。

| 2 79                                                                                                    | 相場構  | 表示             |        |                      |        |       |                |      |              |              |       |                                                |      |       |
|----------------------------------------------------------------------------------------------------|------|----------------|--------|----------------------|--------|-------|----------------|------|--------------|--------------|-------|------------------------------------------------|------|-------|
| ●日足     日付     2015/07/13     OPEN     書込     抽出     印刷     終了       ○週足     399     ○月足     ····+·     ····+·     ····+·     ····+· |      |                |        |                      |        |       |                |      |              |              | 終了    |                                                |      |       |
| 昇順 降應 コード 総値 値幅→ 値幅% 出来高 弾性値 RSI カイリ 出来倍 出発比                                                                                         |      |                |        |                      |        |       |                |      |              |              |       |                                                |      |       |
|                                                                                                    |      |                |        |                      | 最高     | 新值 值悦 | ≣+- 値幅%        | 6 日柄 |              | 最安伯          | 直 値幅+ | - 値幅9                                          | 6 日柄 |       |
| -No-                                                                                                    | CODE | 一銘柄名-          | -終値-   | 差                    | 值幅+-   | 値幅%   | -出来高-          | 弹性值  | <b>₩</b>     | RSI          | カイリ   | 13M 26M                                        | 出来倍  | 出来発出▲ |
| 1                                                                                                    | 1605 | 国際石油開          | 1338   | $\mathbf{\nabla}$    | -16.5  | -1.2  | 4675.5         | -3.8 | $\nabla_{-}$ | 21.4         | -6.0  | $\downarrow$ $\downarrow$                      | 0.9  | 0.3   |
| 2                                                                                                    | 1719 | 安藤・間           | 640    | ¥                    | -27    | -4.0  | 1505.9         | -3.4 | -            | 24.3         | -5.3  | 1 1                                            | 0.8  | 0.8   |
| 3                                                                                                    | 1721 | <u>コムシスル</u>   | 1835   | Δ                    | 13     | 0.7   | 757.5          | -1.4 | V            | 41.6         | -0.8  | ļļ                                             | 0.8  | 0.5   |
| 4                                                                                                    | 1722 | ミサワホー          | 1072   |                      | 2      | 0.2   | 88.1           | -1.7 | -            | 38.4         | -1.2  | 1 1                                            | 0.8  | 0.2:  |
| 5                                                                                                    | 1801 | 大成建設           | /24    | Υ.                   | -5     | -0.7  | 5304           | 0.0  | V            | 52.7         | 1.8   | V T                                            | 0.5  | 0.4   |
| 6                                                                                                    | 1808 | 長谷上コー          | 1540   | $\underline{\Delta}$ | 3      | 0.2   | 5766.3         | 3.5  | _            | 60.4         | 4.7   | TT                                             | 1.5  | 1.9   |
| - /                                                                                                    | 1812 | 鹿島             | 606    | Υ.                   | -1     | -0.2  | 5548           | 0.6  | <u>v</u>     | 54.7         | 3.5   | V T                                            | 0.7  | 0.5   |
| 8                                                                                                    | 1878 | 大東建託           | 12495  | $\underline{\Delta}$ | 145    | 1.2   | 264.9          | -1.8 | <u>v</u>     | 39.7         | -0.4  | 1 I                                            | 0.5  | 0.3   |
| 9                                                                                                    | 1881 | NIPPO          | 2062   | T                    | -38    | -1.8  | 176            | -3.2 | <u>v</u>     | 28.1         | -2.8  | ↓ ↓<br>↓                                       | 0.5  | 0.1   |
| 10                                                                                                    | 1911 | <u>任友林美</u>    | 1489   | Ţ                    | -28    | -1.8  | 349            | -2.1 | <u></u>      | 40.3         | -2.0  | $\downarrow$ $\downarrow$                      | 0.5  | 0.1   |
| 10                                                                                                    | 1925 | 大和ハワス          | 2943.5 | <u>.</u>             | -2.5   | -0.1  | 1687.6         | -0.5 | V            | 50.4         | 1.4   | <u>v i i i i i i i i i i i i i i i i i i i</u> | 0.8  | 0.2   |
| 12                                                                                                    | 1928 | 積水ハワス          | 1903.0 | V<br>A               | -30    | -1.0  | 3139.7         | -2.7 | -            | 38.0         | -2.0  | ↓ ↓<br>↓ ↓                                     | 0.6  | 0.4:  |
| 13                                                                                                    | 1000 | 協和エクソ          | 1404   |                      | 102 5  | 1 - 7 | 792.9          | -1.0 | <u> </u>     | 44.0<br>00 E | -0.2  | 1 I                                            | 1.0  | 0.0   |
| 14                                                                                                    | 1000 | 口押<br>南芸プニュ    | 1300   | Ť                    | -102.0 | -4.4  | 137 0          | -3.1 | _            | 22.0         | -6.7  | + +                                            | 1.0  | 0 1   |
| 10                                                                                                    | 1000 | 末足ノフノ<br>口法制料ガ | 1000   | X                    | -74    | -0.0  | 107.0<br>070.0 | -4.0 |              | 59.0         | -0.7  | ↓ ↓<br>\/ ↑                                    | 0.0  | 0.14  |
| 17                                                                                                    | 2002 | ロル表のソ          | 1195   | *                    | 28     | 1.9   | 448 1          | -0.1 | Ň            | 56.9         | 2.1   | V 1                                            | 1.9  | 0.3   |
| 18                                                                                                    | 2181 | テンプ用のG         | 4700   | 7                    | 140    | 3.1   | 440.1          | 2.9  | -<br>-       | 67.0         | 6.1   | <u>γ</u>  <br>↑ ↑                              | 1.3  | 0.5   |
| 19                                                                                                    | 2229 | カルビー           | 5240   | T                    | -70    | -1.3  | 457            | -0.3 | v            | 52.4         | 2.5   | 1 1                                            | 0.6  | 0.3   |
| <b>■</b>                                                                                                    | 0007 |                | 7000   | ÷                    |        | 1.0   | 0.40.4         | 0.0  | ÷            | 40.0         | 0.0   |                                                | 0.0  |       |

「昇順」→続けて、「値幅%」をクリックします。

この並び替えで、7/7と比較して下落率が大きい順に表示されます。

このように表示されます。下落率の大きい順となっています。

「書込」をクリックして、この並びを保存してください。

| 』 79.相場欄表示                                                                                                    |         |       |       |         |      | -          |      |       |                           |     |          |
|----------------------------------------------------------------------------------------------------|---------|-------|-------|---------|------|------------|------|-------|---------------------------|-----|----------|
| ・日足     読込     日付     2015/07/13     OPEN     書込     抽出     印刷     終了       ○週足     第柄数     399     ·····     ·····     ·····     ·····     ·····     ·····     ·····     ·····     ·····     ·····     ·····     ·····     ·····     ·····     ······     ·····     ·····     ·····     ·····     ·····     ·····     ·····     ·····     ·····     ·····     ·····     ·····     ·····     ·····     ·····     ·····     ·····     ·····     ·····     ·····     ·····     ·····     ·····     ·····     ·····     ·····     ·····     ·····     ·····     ·····     ·····     ·····     ·····     ·····     ·····     ·····     ·····     ·····     ·····     ·····     ·····     ·····     ·····     ·····     ·····     ·····     ·····     ·····     ·····     ·····     ·····     ·····     ·····     ·····     ·····     ·····     ·····     ·····     ·····     ·····     ·····     ·····     ·····     ·····     ·····     ·····     ·····     ·····     ·····     ·····     ·····     ·····     ·····     ·····     ·····     ·····     ·····     ·····     ·····     ····· |         |       |       |         |      |            |      |       |                           |     | 終了       |
| 昇順 降順 コード 終値 値幅+- <mark>値幅%</mark> 出来高 弾性値 RSI カイリ 出来倍 出発比                                                                                                    |         |       |       |         |      |            |      |       |                           |     | 出発比      |
| 最高值 值幅+- 值幅% 日柄 最安值 值幅+- 值幅% 日柄                                                                                                    |         |       |       |         |      |            |      |       |                           |     |          |
| -No- CODE - 銘柄名-                                                                                                    | -終値- 差  | 值幅+-  | 値幅% - | 出来高-    | 弹性值  | <b>⊮</b> ∛ | RSI  | カイリ   | 13M 26M                   | 出来倍 | 出来発出     |
| 1 6981 村田製作所                                                                                                    | 19190 🔻 | -2105 | -9.9  | 1528.4  | -2.5 | —          | 31.6 | -6.9  | ↓↓                        | 1.2 | 0.6      |
| 2 2670 エービーシ                                                                                                    | 6850 🔻  | -720  | -9.5  | 243.8   | -3.1 | -          | 32.5 | -6.3  | $\downarrow$ $\downarrow$ | 0.4 | 0.3:     |
| 3 4530 久光製薬                                                                                                    | 4500 🔻  | -475  | -9.5  | 471.4   | -1.9 | -          | 26.4 | -7.2  | 1 1                       | 2.3 | 0.4      |
| <u>4</u> 6502 東芝                                                                                                    | 372.5 🔻 | -35   | -8.6  | 79245   | -5.5 | -          | 13.7 | -11.8 | 1 I                       | 1.3 | 1.8      |
| <u>5 /313 テイ・エス</u>                                                                                                    | 3150 🔻  | -270  | -7.9  | 443.2   | -2.3 | -          | 40.7 | -5.7  | 1 1                       | 1.1 | 0.6      |
|                                                                                                    | 639 🔻   | -54   | -7.8  | 15803   | -6.8 | -          | 14.0 | -15.3 | <u>↓ ↓</u>                | 2.1 | 2.6      |
|                                                                                                    | 2208 ▼  | -175  | -7.3  | 3803.2  | -4.5 | _          | 21.5 | -8.9  | $\downarrow$ $\downarrow$ | 2.4 | 2.5:     |
| 8 7649 X + HLDG                                                                                                    |         | -480  | -7.2  | 100.0   | 0.0  | _          | 44.3 | -1.0  | ↓ ↓<br>↓ ↑                | 0.9 | 0.21     |
| 9 7093 V THEUG<br>10 0000 ケーブル DC                                                                                                    | 0070 T  | -03   | -7.2  | 196.2   | -1.1 | _          | 42.1 | -4.0  | ↓  <br>                   | 0.0 | 0.11     |
| 10 0202 ワーズILUG                                                                                                    | 1086    | -300  | -7.0  | 443.0   | -4.2 | _          | 15.5 | -10.0 | <u>↓ ↓</u><br>            | 0.3 | 0.7      |
| 12 4095 日本パーカ                                                                                                    | 1153    | -82   | -6.6  | 208.2   | -3.8 | -          | 21.3 | -8.1  | <u>↓</u> ↓                | 1.1 | 0.3      |
| 13 8410 セブン銀行                                                                                                    | 556 🔻   | -39   | -6.6  | 5871.2  | -2.3 | -          | 37.5 | -3.6  | + +<br>1 1                | 0.5 | 0.4      |
| 14 3088 アツモトキ                                                                                                    | 5330 🔻  | -370  | -6.5  | 338.5   | -1.0 | -          | 52.4 | 0.1   | νŤ                        | 0.5 | 0.6      |
| 15 9989 サンドラッ                                                                                                    | ,6850 🔻 | -470  | -6.4  | 378.6   | -1.4 | -          | 40.1 | -1.8  | ↓ Ť                       | 1.4 | 0.5      |
| 16 4751 サイバーエ                                                                                                    | 5600 🔻  | -870  | -6.2  | 951.1   | -0.8 | -          | 43.9 | -2.0  | $\downarrow$ $\downarrow$ | 1.0 | 1.5      |
| 17 7248 カルソニッ                                                                                                    | 833 🔻   | -55   | -6.2  | 536     | -5.4 | -          | 24.3 | -8.2  | ↓ ↓                       | 0.3 | 0.1      |
| 18 7201 日産自動車                                                                                                    | 1197 🔻  | 17.5  | -6.1  | 12250.2 | -2.8 | -          | 39.9 | -4.7  | 1 1                       | 0.7 | 0.2      |
| 19 6474 不二越                                                                                                    | 663 🔻   | - 42  | -6.0  | 886     | -4.1 | -          | 17.5 | -7.5  | 1 1                       | 0.4 | 0.3      |
|                                                                                                    |         | 1     |       | 0503    | 0.1  |            | 00 0 | 0.0   | 1   1                     | 0.0 | <u> </u> |

続けて、表中どこでもいいので、マウスの左ダブルクリックをします。

分析チャートの表示となります。

以降は、チャートを眺めていく事になります。

ここから戻りつつある銘柄を選別していきます。

アナログですが、目でみて判断します。

399銘柄もあるので全部を見る必要はありません。

上から順番に見ていき、5銘柄ほどピックアップすればいいでしょう。

# 戻ってきていない銘柄はパスします。

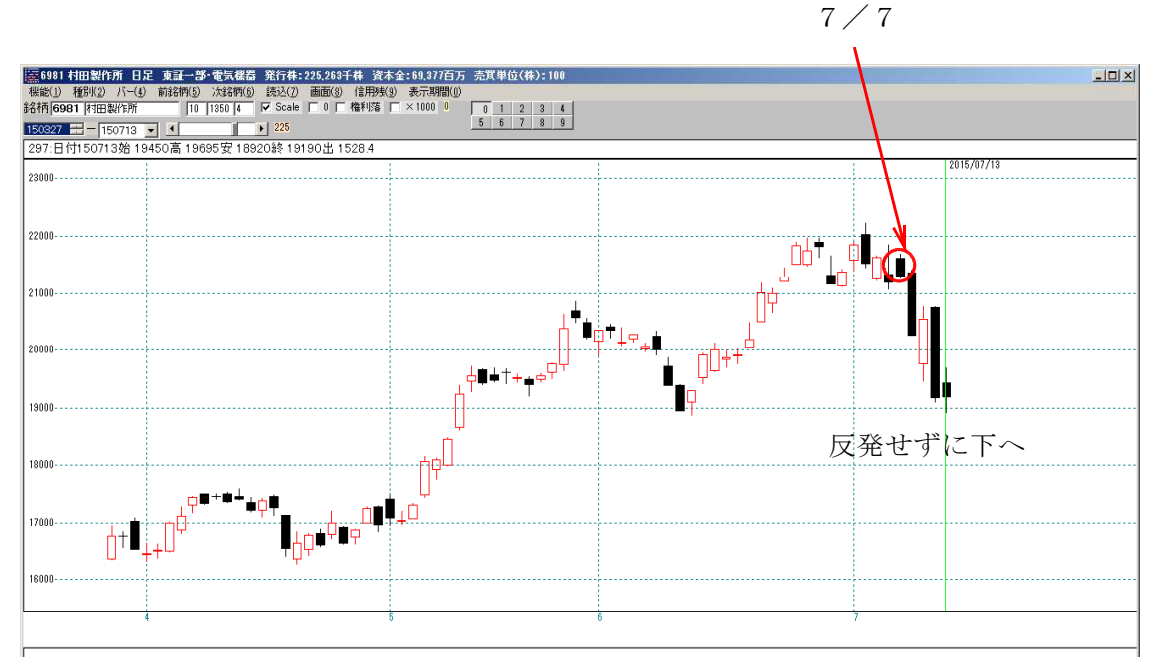

下放れて以降、下落はしていないが、横ばいとなっている。

どっちつかず。今回はパス。

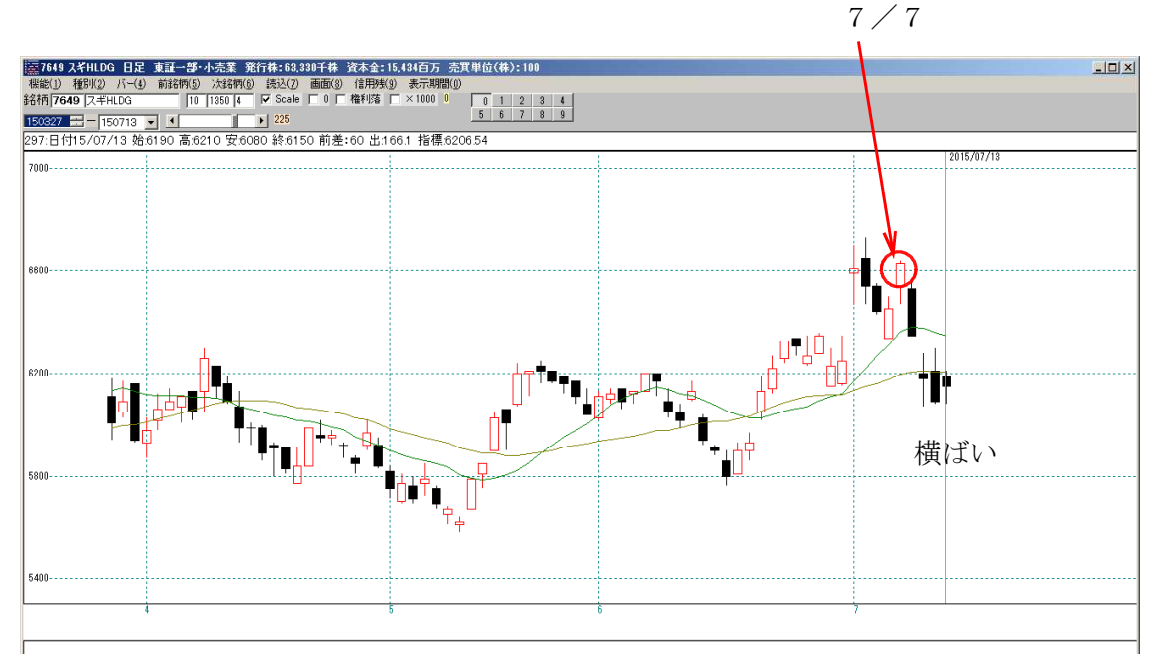

反勝してきた銘柄 まだ7/7までの水準に到達していない。戻る事を期待。

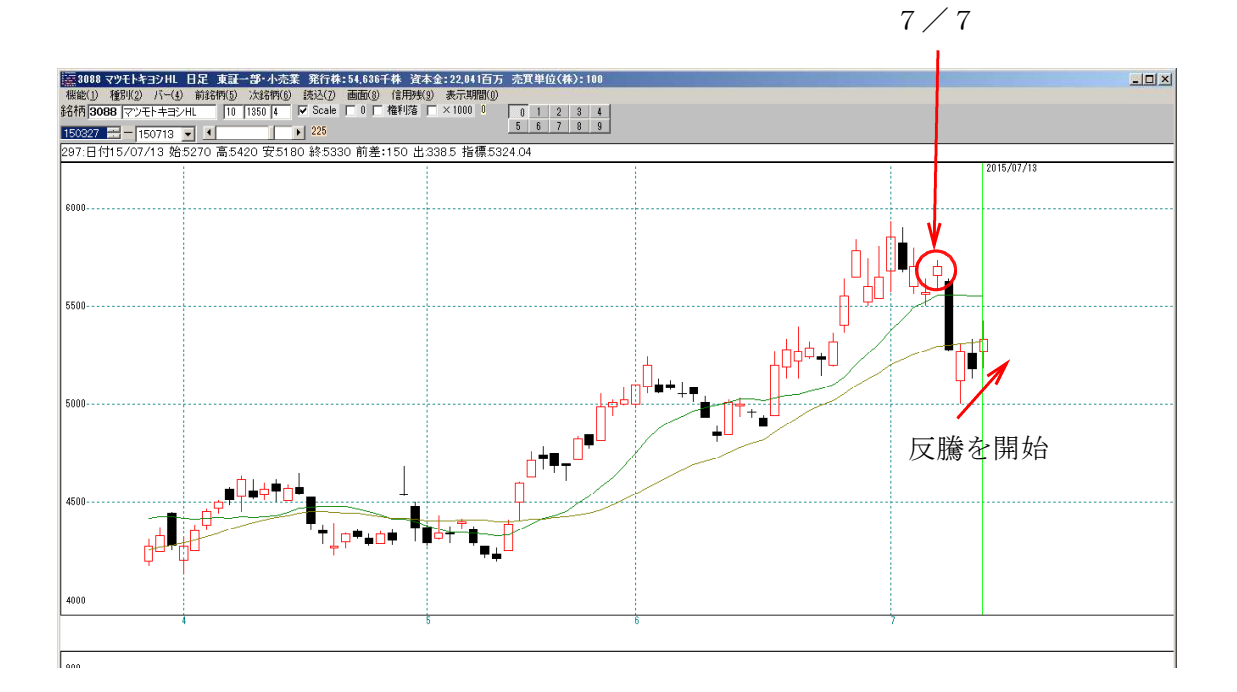

 $7 \neq 7$ 

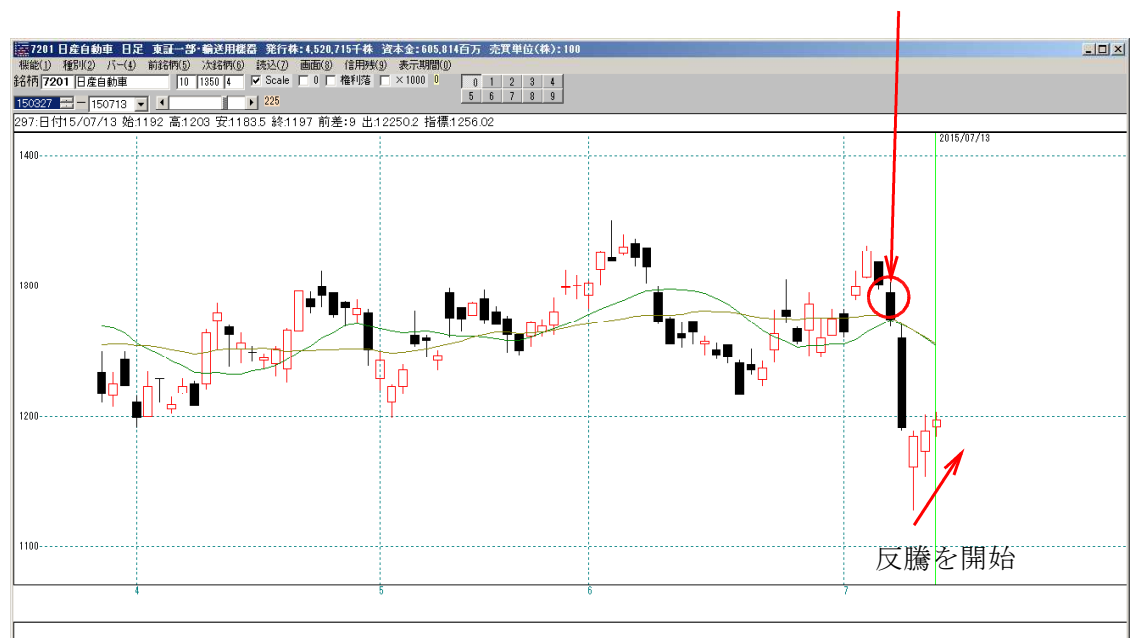

という具合にみていってください。

自動で銘柄を送りたい場合は、「機能」-「銘柄自動表示設定」を選択してください。

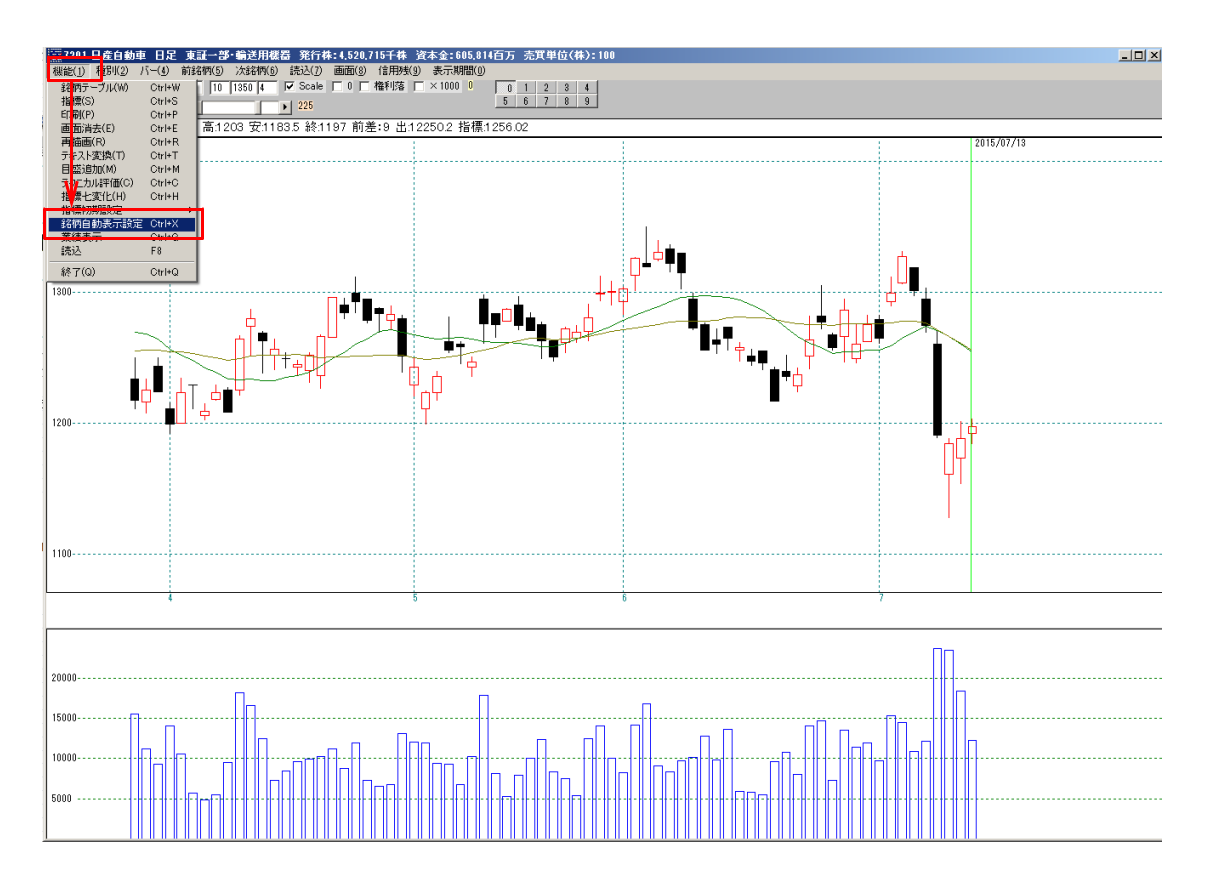

この機能は、銘柄を一定時間表示し、次銘柄へ進むものです。 また、気になった銘柄をユーザー銘柄シートへ、3つまで分けてセットする事が出来ま す。

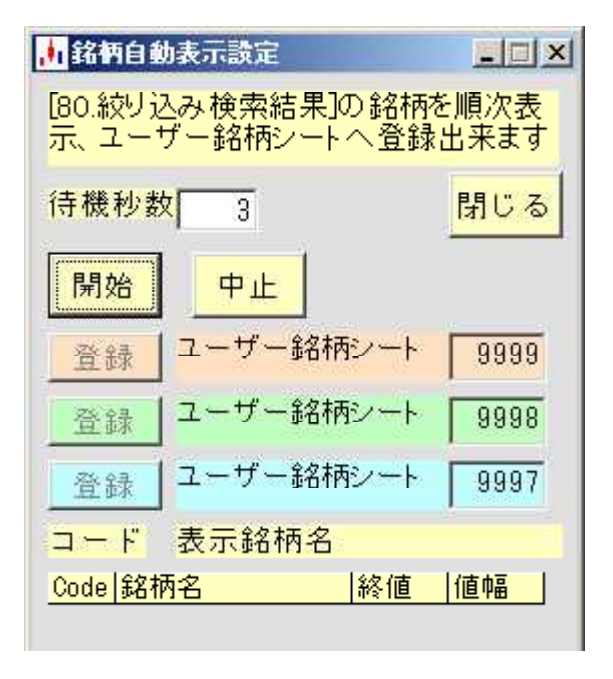

解説は、ホームページから「ソフト利用事例集」第72回 をご覧下さい。 http://www.neuralnet.co.jp/howjp/index.html